# Sidicom S4

Tutorial: Criação de novos pedidos com produtos não atendidos.

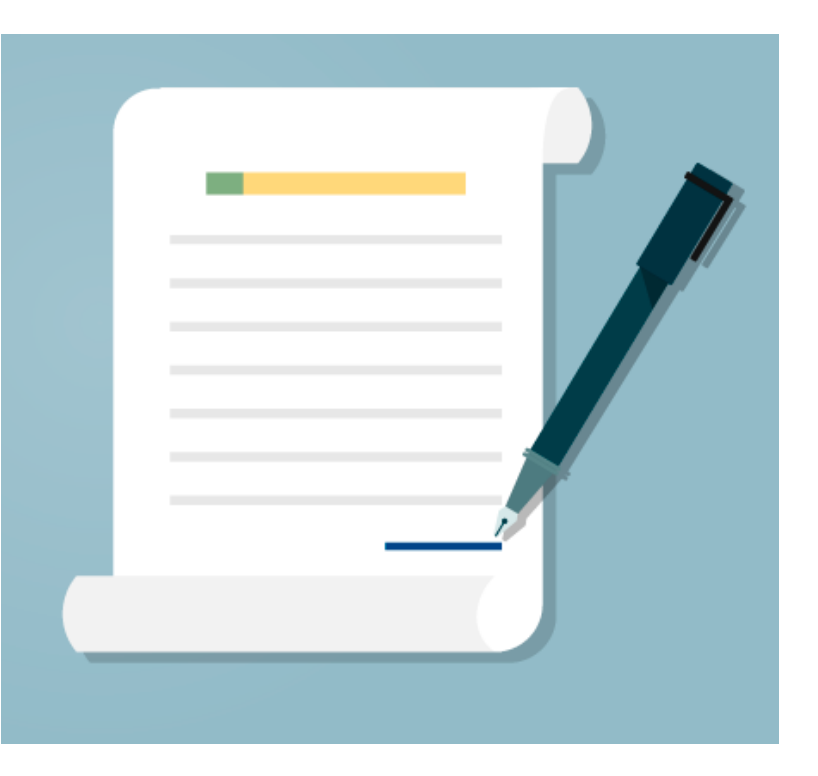

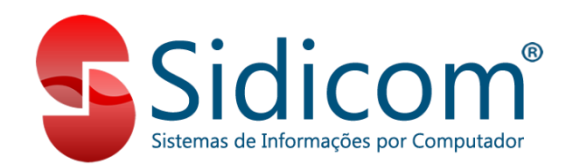

Neste tutorial vamos demonstrar como criar pedidos automaticamente quando um determinado produto não é atendido (sem estoque).

Ao emitirmos um pedido o Sidicom S4 identifica que houve produtos que não foram atendidos completamente e gera um novo pedido com estes produtos faltantes.

O primeiro passo é ir no menu Sistema – Dados da Empresa no Sistema, e marcar as opções Gerar um novo pedido com os produtos não atendidos durante a emissão do pedidos e também marcar a opção Controle de venda somente com estoque positivo.

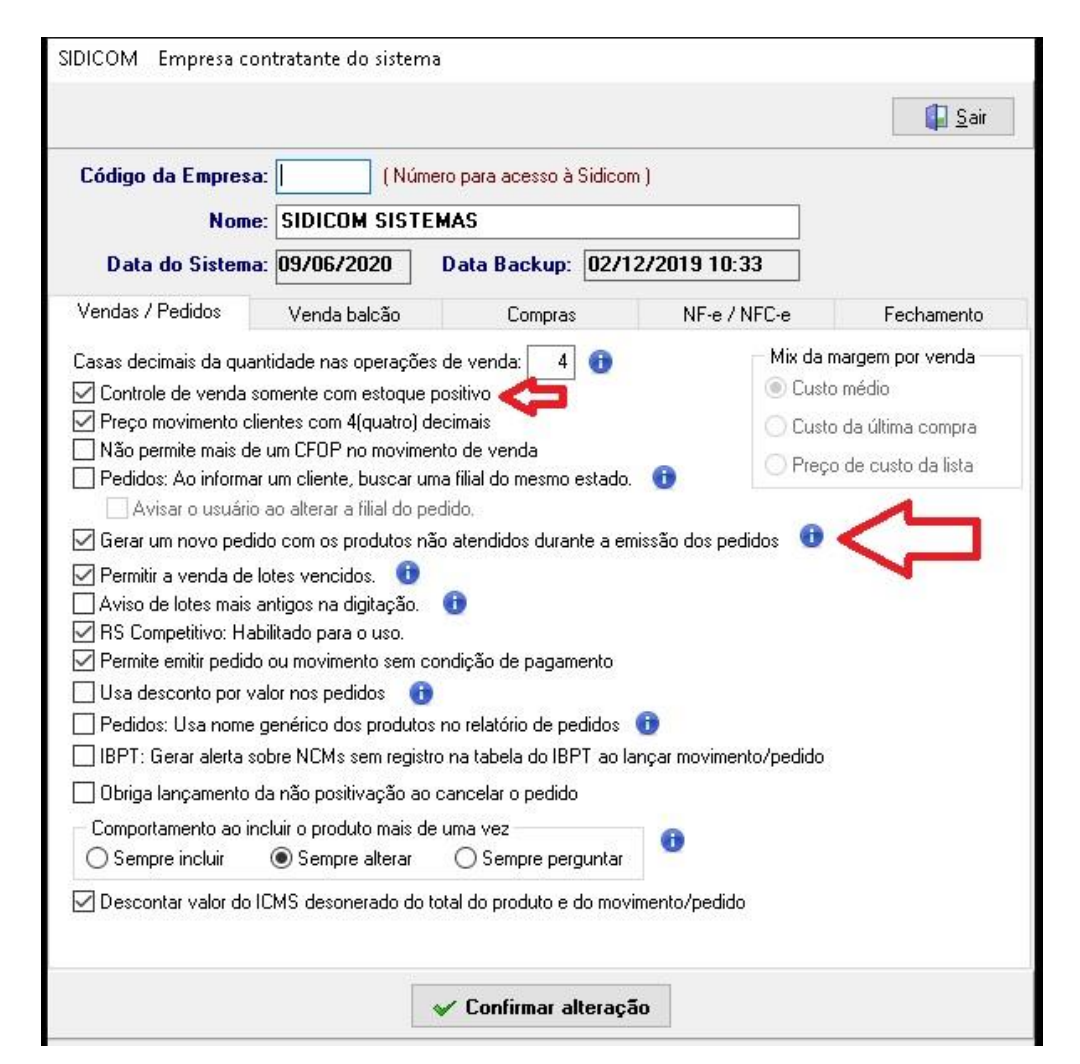

1. Nesta imagem ao lado temos o produto 000198, que foi incluído no pedido com 10 unidades, mas possui apenas 3 unidades em estoque. Como faltam 7 unidades, ao emitirmos esse pedido o S4 irá gerar um novo pedido para o cliente em situação pendente, incluindo estas 7 unidades que ainda não temos em estoque, a mesma situação vai ocorrer com o outro produto.

| Quantidade<br>0,0000                 |                                                         |                                         | Lista                                | Preço                |                               | )escontos                         |        |                         |         |                    |  |
|--------------------------------------|---------------------------------------------------------|-----------------------------------------|--------------------------------------|----------------------|-------------------------------|-----------------------------------|--------|-------------------------|---------|--------------------|--|
|                                      |                                                         |                                         |                                      | 6 0000,0             |                               | 0,00                              | 0,00   | 0,00                    | 0,      |                    |  |
| Pedi                                 | dos reserv                                              | ados:                                   | 0.0000                               |                      | 5- SEM USU<br>Altera Comissac |                                   |        |                         |         |                    |  |
| Pedi<br>Pedi                         | dos reserv<br>idos pend                                 | vados:<br>entes:                        | 0,0000                               | 5-                   | Altera (                      | Comissao                          |        |                         |         | 0                  |  |
| Pedi<br>Pedi<br>tens L<br>Sea.       | dos reserv<br>idos pendi<br>ançados<br>  Código         | vados:<br>entes:                        | 0,0000<br>0,0000<br>Preco            | 5-<br>Valor total    | Valor Bruto                   | Comissao                          |        | Ont. Atendida           | a Não a | U                  |  |
| Pedi<br>Pedi<br>Itens L<br>Seq.<br>1 | dos reserv<br>idos pendi<br>ançados<br>Código<br>000198 | vados:<br>entes:<br>Produto<br>AFERICAO | 0,0000<br>0,0000<br>Preço<br>30,0000 | Valor total<br>90,00 | Valor Bruto<br>90,00          | Comissao<br>Preço orige<br>30,000 | m CFOP | Qnt. Atendida<br>3,0000 | a Não a | U<br>tendi<br>0000 |  |

2. Podemos visualizar um histórico dos pedidos criados automaticamente clicando no botão circulado na imagem à direita.

Para abrir o novo pedido podemos clicar duas vezes no pedido marcado no quadrado com um texto informando sua procedência, e para abrir o atual, deve clicar em abrir pedido atual.

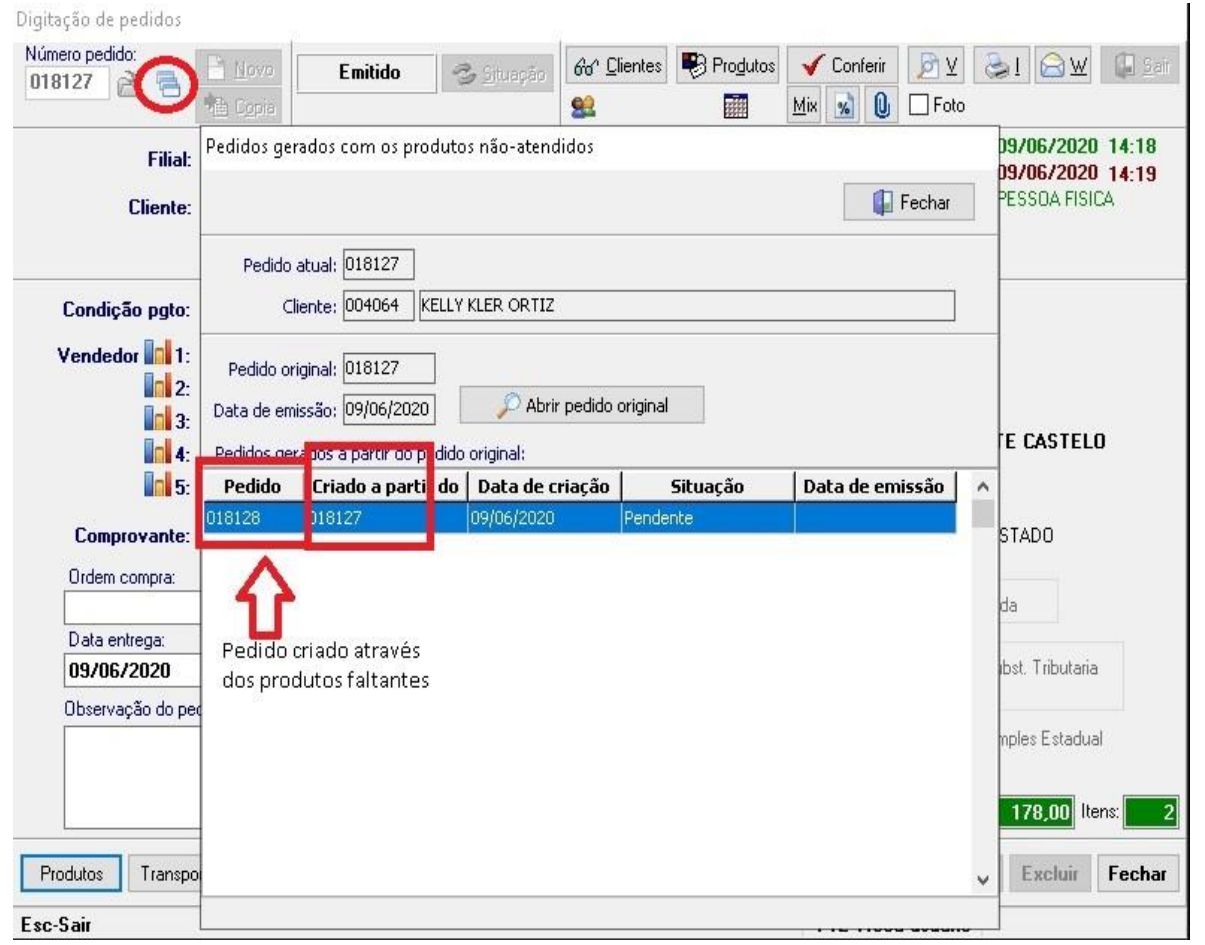

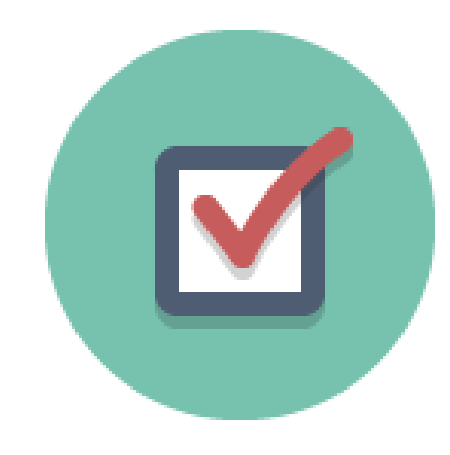

3. Aqui concluímos este tutorial, caso tenha ficado alguma dúvida ou tenham alguma sugestão podem entrar em contato conosco pelos canais de atendimento.